# VNNOX Standard 操作ガイド

| 作 成 者 | 株式会社 HY-システム    |
|-------|-----------------|
| 作成日   | 2025 年 5 月 12 日 |
| 最終更新日 | 2025年5月12日      |

# 目次

| 1. | はじめに                    | 3  |
|----|-------------------------|----|
| 2. | クラウドにログイン               | 3  |
|    | 2.1. サイトにアクセス           | 3  |
|    | 2.2. ユーザ・パスワードを入力       | 4  |
| 3. | コンテンツをアップロードする          | 6  |
|    | 3.1. トップ画面からアップロードする場合  | 6  |
|    | 3.2. メニュー項目からアップロードする場合 | 6  |
| 4. | グループを作成する               | 8  |
|    | 4.1. 新しいグループを作成する       | 8  |
|    | 4.2. 作成したグループを編集する      | 11 |
| 5. | 放映日を設定する                | 12 |
|    | 5.1. 新規作成を行う場合          | 12 |
|    | 5.2. 作成済みのスケジュールを編集する場合 | 16 |
| 6. | お問合せ先                   | 17 |
|    |                         |    |

# 1. はじめに

弊社製品をお選びいただきありがとうございます。製品を使用する前に、製品マニュアルをよくお読みください。万全を期 しておりますが、マニュアルには誤りが含まれている場合があり、予告なく変更されることがあります。マニュアルの使用中 に質問や提案がありましたら、弊社までご連絡ください。問題解決のお手伝いを迅速に行い、皆様のご提案を心から感 謝いたします。

#### 製品を正しく使用するために、次の内容をよくお読みください。

1) LED ディスプレイやコントローラなど逆さまに置いたり、衝撃を与えたりしないでください。

- 2) 揮発性、腐食性、または可燃性の化学製品がある環境で使用をしないでください。
- 3) 電源を切る前に電源コネクタやソケットを差し込まないでください。
- 4) LED ディスプレイを化学溶剤で清掃しないでください。
- 5)機器メーカーが承認していない電気アクセサリを使用しないでください。
- 6) 異臭、煙、漏電、異常な温度などの異常がある場合は、直ちに電源を切り、専門の技術者に連絡してください。

# 2. クラウドにログイン

### 2.1. サイトにアクセス

ブラウザを起動し、下記 URL にアクセスします。

https://au.vnnox.com/#/login

下記のサイトが表示されます。

| ₩ VNNOX             |                                                                         | オーストラ> 🛇 Language                                            | 製品の公式サイト |
|---------------------|-------------------------------------------------------------------------|--------------------------------------------------------------|----------|
| 安全で効率的な情報配信クラウ      | ドプラットフォーム                                                               |                                                              |          |
| ワンストップでの遠隔による情報配信及び | デデバイス管理                                                                 | 認証コード パスワード                                                  |          |
|                     |                                                                         | 8                                                            |          |
|                     |                                                                         | ₿ Ø                                                          |          |
|                     |                                                                         | >> スライド認証                                                    |          |
|                     |                                                                         | □ に同意する サービス契約 と (同意 XX 和 XX = XX と XX に<br>同意する) ブライバシーポリシー |          |
| 0                   |                                                                         | □ 保存する パスワードをりセット                                            |          |
|                     |                                                                         | ロ <b>グイン</b><br>アカウントをお持ちですか? 今すぐ登録                          |          |
|                     |                                                                         |                                                              |          |
|                     |                                                                         |                                                              | 9        |
|                     | Copyright © 2007-2022 XI'an NovaStar Tech Co.,Ltd. All rights reserved. |                                                              |          |

## 2.2. ユーザ・パスワードを入力

パスワードを選択し、ユーザとパスワードを入力します。

| 8 7-                                                      | ーザ                      |                                   |
|-----------------------------------------------------------|-------------------------|-----------------------------------|
| き パン                                                      | マワード                    | Z                                 |
| >>                                                        | スライド認証                  |                                   |
| <ul> <li>に同意する</li> <li>同意する) プラ</li> <li>保存する</li> </ul> | ナービス契約 と(同意<br>イバシーボリシー | まXX 和 XX = XX と XX (<br>パスワードをリセッ |
|                                                           |                         |                                   |

ユーザをパスワードを入力後、スライド認証のバーをドラッグで左から右へ移動させます 移動させると「認証完了」と切り替わりますので、下の「サービス規約~に同意」にチェックを入れ「ログイン」をクリック

| 認証コード                                | パスワー     | - K                 |
|--------------------------------------|----------|---------------------|
| R                                    |          |                     |
| ₽                                    |          | Ø                   |
|                                      | 認証完了     | C                   |
| ✓ こ同意する                              | サービス契約と( | 同意 XX 和 XX=XX と XX( |
| ···································· |          | パスワードをリセッ           |
|                                      | ログイ      | ン                   |
|                                      |          |                     |

#### 2.2.1. 認証コードを求められる場合

デバイス認証が済んでいない端末はログインをクリックしたときに認証コードの入力を求められます。

| 記在身分はログイン保護をオンにしていま<br>5入力してください | モす。 メールアドレスの認証コード |
|----------------------------------|-------------------|
| ールアドレス:                          |                   |
|                                  |                   |
| 2話正コード *                         |                   |

「認証コードを取得」をクリックすると下記のパネル認証が表示されます。 左から右にドラッグすると認証完了となります。

|     | パズル認証を行ってください           |          | パズル認証を行ってください |   |
|-----|-------------------------|----------|---------------|---|
| >>  | スライドして確認コードを取得してください    | -        | 認証完了          | 0 |
| 左のバ | ー<br>・ーを掴んで左から右へドラッグします | <b>.</b> |               |   |

認証完了すると、登録したメールアドレスに VNNOX から6桁の認証コードが届きますので入力してください。

ログイン後は下記の画面に切り替わります。

| Ⅲ ✔ VNNOX ワークスペース スクリーン スケジュール管理 再生                         | プラン コンテンツ コントロール 統計 ログ                                                                                       | ⊕ 実施切会                                                              |
|-------------------------------------------------------------|----------------------------------------------------------------------------------------------------|---------------------------------------------------------------------|
| 安全で効率的な情報配信クラウドプラッ<br>ワンストップでの遠隔による情報配信及びデバイス管理 >           | -7#-4                                                                                                    | # クイックコントロール     編集                                                 |
| <ul> <li>■ マイメディア</li> <li>ユンテンツ名</li> <li>● 単田時</li> </ul> | <ul> <li>マイスケジュール         <ul> <li>エージュールス</li> <li>エージュールス</li> <li>単価</li> <li>ペ 配信</li> </ul> </li> </ul> | マイスクリーン         総約1 ●オンライン:0 ●オフライン:1         スクリーン名       現在スケジュール |
| コンテンツの表示>                                                   | スケジュールの表示 〉                                                                                                  | スクリーンの表示 > 0                                                        |

#### 2.2.2. メールアドレスを登録・変更する場合

ユーザ・メールアドレスの登録は弊社で登録を行う必要がありますので、任意のアドレスを登録または変更を行う場合はご 連絡をください。

# 3. コンテンツをアップロードする

クラウド上に動画データ・静止画データをアップします。

### 3.1. トップ画面からアップロードする場合

ログイン時のトップ画面からアップロードができます。

| ※ ▶ VNNOX ワークスペース スクリーン スケジュール管理 再合                     | <b>主プラン コンテンツ コントロール 統計 ログ</b>                                                                                                    | ● 資源切替 ✓ 配信リスト                                                                                                    | θ              |
|---------------------------------------------------------|----------------------------------------------------------------------------------------------------|----------------------------------------------------------------------------------------------------|----------------|
| 安全で効率的な情報配信クラウドプラッ<br>ワンストップでの遠隔による情報配信及びデバイス管理 »       | ►7 <b>7-4</b>                                                                                                    | 語 クイックコントロール       ()       ()       ()       ()       ()       ()       ()       ()       ()       ()       ()       ()       ()       ()       ()       ()       ()       ()       ()       ()       ()       ()       ()       ()       ()       ()       ()       ()       ()       ()       ()       ()       ()       ()       ()       ()       ()       ()       ()       ()       ()       ()       ()       ()       ()       ()       ()       ()       ()       ()       ()       ()       ()       ()       ()       ()       ()       ()       ()       ()       ()       ()       ()       ()       () | 編集<br>同一<br>監視 |
| マイメディア         ションデンツをアップロード           コンデシッ窓         ● | <ul> <li>■ マイスケジュール         <ul> <li>■ 一記スクジュール</li> <li>■ 二の次</li> <li>■ 二の次</li></ul></li></ul> | <ul> <li>マイスクリーン</li> <li>総計 ● オンライン:0 ● オフライン:1</li> <li>スクリーン名</li> </ul>                                                                                                    | 現在スクウュール       |
| コンテンツの表示 >                                              | スケジュールの表示 >                                                                                                    | スクリーンの表示 >                                                                                                    | 9              |

「マイメディア」の右上にある「コンテンツをアップロード」をクリックするとポップアップウィンドウが表示されますので、取り込みたいコンテツを選択して「開く」をクリックするとアップロードがはじまります。

#### 3.2. メニュー項目からアップロードする場合

トップ画面の上部にあるメニュー項目の「コンテンツ」からアップロードを行います。

| Ⅲ ▶ VNNOX ワークスペース スクリーン スケジュール管理 再き               | ブラン コンテンツ コントロール 統計 ログ   | ⇒ 実施切替 <b>✓ 配信</b> リスト                         | •                            |
|---------------------------------------------------|--------------------------|------------------------------------------------|------------------------------|
| 安全で効率的な情報配信クラウドプラッ<br>ワンストップでの遠隔による情報配信及びデバイス管理 > | ►7 <b>7-4</b>            |                                                | <b>線生</b><br>監視              |
| マイメディア     J コンテンツゼアップロード       コンテンツボ     更新日時   | ▲ マイスケジュール<br>スケジュールボ 単行 | ■ マイスクリーン<br>諸歌1 ● オンライン10 ● オフライン11<br>スクリーン名 | ₩ <b>6</b> 2,779.2~ <i>P</i> |
| コンテンツの表示 >                                        | スケジュールの表示〉               | スクリーンの表示 >                                     | 9                            |

下記の画面に切り替わります。

左上にある「コンテンツをアップロード」をクリックするとポップアップウィンドウが表示されますので、取り込みたいコンテツを 選択して「開く」をクリックするとアップロードがはじまります。

| べて(16) 画像(0) ビデ: | オ(16) ファイル(0) | オーディオ(0)      |       |           |     |               | 使用済み 0.17 GB / 5.0 |
|------------------|---------------|---------------|-------|-----------|-----|---------------|--------------------|
| シテンツをアップロード      | タグを関連付ける      | 7ークグループを変更 削除 |       |           |     | コンテンツ名を入力 🔍 🤇 |                    |
| コンテンツ名 🛊         | メディアタイプ       | メディアサイズ 🌣     | 解像度 下 | 関連スケジュール数 | タグマ | 更新日時 🖨        | 操作                 |
| 1. A 1. A 1.     |               |               |       |           |     |               | 編集 プレビュー 削除        |
|                  |               |               |       |           |     |               | 編集 プレピュー 削除        |
| Sec. 2           |               |               |       |           |     |               | 編集 プレビュー 削除        |
| £                |               |               |       |           |     |               | 編集 プレビュー 削除        |
| 8 - C            |               |               |       |           |     |               | 編集 プレビュー 削除        |
|                  | - 22          |               |       |           |     |               | 編集 プレビュー 削除        |
| 8                |               |               |       |           |     |               | 編集 プレビュー 削除        |
|                  |               |               |       |           |     |               | 編集 プレビュー 削除        |
|                  |               |               |       |           |     |               | 編集 プレビュー 削除        |
|                  |               |               |       |           |     |               | 編集 プレビュー 削除        |
|                  |               |               |       |           |     |               | (2年 ブレビュー 利除)      |

上記を繰り返してコンテンツのアップロードを行います。

# 4. グループを作成する

コンテンツをアップロードが完了したら、次にグループを作成します。

# 4.1. 新しいグループを作成する

#### 4.1.1. トップ画面から作成する場合

トップ画面の「マイスケジュール」のところにある「一般スケジュール」をクリックすると新しいグループが作成できます。

| Ⅲ ✔ VNNOX ワークスペース スクリーン スケジュール管理 再生               | プラン コンテンツ コントロール 統計 ログ | 🐵 言語切替 🔰 配信リスト                                                                                                    | •                |
|---------------------------------------------------|------------------------|----------------------------------------------------------------------------------------------------|------------------|
| 安全で効率的な情報配信クラウドプラッ<br>ワンストップでの遠隔による情報配信及びデバイス管理 > | N73-4                  | # クイックコントロール         ()         ()         ()         ()         ()         ()         ()         ()         ()         ()         ()         ()         ()         ()         ()         ()         ()         ()         ()         ()         ()         ()         ()         ()         ()         ()         ()         ()         ()         ()         ()         ()         ()         ()         ()         ()         ()         ()         ()         ()         ()         ()         ()         ()         ()         ()         ()         ()         ()         ()         ()         ()         ()         () <th><i>編</i>集<br/>監祝</th> | <i>編</i> 集<br>監祝 |
| □ マイメディア む コンテンツをアップロード                           | ■ マイスケジュール + 一般スケジュール  | 🗳 マイスクリーン                                                                                                    |                  |
| コンテンツ名 更新日時                                       | スケジュール名                | 総数:1 ● オンライン:0 ● オフライン:1                                                                                                    |                  |
|                                                   | 4 配信                   | スクリーン名                                                                                                    | 現在スケジュール         |
|                                                   |                        |                                                                                                    |                  |
| コンテンツの表示 >                                        | スケジュールの表示 >            | スクリーンの表示 >                                                                                                    | 9                |

クリック後は 4.1.3 グループの設定に進んでください。

#### 4.1.2. メニュー項目から作成する場合

トップ画面の上部にあるメニュー項目の「スケジュール管理」から新しいグループが作成できます。

| III 🎾 VNNOX    |                                  | スケジュール管理 i                    | 写生プラン コンテンツ                    | コントロール | 統計 ログ        |                     |                                                                                                    | ● 言語切替                    ● 言語切替 | <b>0</b> |
|----------------|----------------------------------|-------------------------------|--------------------------------|--------|--------------|---------------------|----------------------------------------------------------------------------------------------------|----------------------------------|----------|
| 安全で効<br>ワンストップ | <b>力率的な情報配信</b><br>での遠隔による情報配信及び | <b>クラウドプラッ</b><br>デバイス管理 ▶    | トフォーム                          | E      | 3            |                     | <ul> <li>キャントロール</li> <li>アレール</li> <li>()</li> <li>()</li></ul> | 時間同期の機成                          | 編集<br>監視 |
| ■ マイメディア ⇒>>>∀ |                                  | <b>3 コンテンツをアップロード</b><br>単新日時 | <b>α τ(χ/9 μ-μ</b><br>χ/9 μ-μ8 |        | <b>+−飯</b> ス | ケジュール<br>品n:<br>∢配信 | ■ マイスクリーン<br>総約1 ● オンライン10 ● オフライン<br>スクリーン名                                                                                                    | al                               | 現在スケジュール |
| コンテンツの表示 >     |                                  |                               | スケジュールの表示>                     |        |              |                     | スクリーンの表示 >                                                                                                    |                                  | 0        |

「スケジュール管理」を選択すると編集画面に切り替わります。 新しく作成する場合は「スケジュールを新規作成」をクリックし、「スケジュールタイプ」を選択してください。

| ジ VNNOX ワークスペース スク      | フリーン スケジュール管理                                                                                                    | 再生プラン コンテンツ                                                                  | コントロール 統計 (             | コグ           |            |               | ④ 宮頸切替 🥣 | ●配信リスト 日          |
|-------------------------|----------------------------------------------------------------------------------------------------|------------------------------------------------------------------------------|-------------------------|--------------|------------|---------------|----------|-------------------|
| + スケジュールを新規作成 9 ークグループを | を変更 もっと見る~                                                                                                    |                                                                              |                         |              |            | スケ            | シュール名を入力 | 0                 |
| □ スクリーン名≑ スケ<br>プマ      | r ジュールタイ<br>解像度 T                                                                                                    | ファイルサイズ 🗧                                                                    | ワークグループ                 | 関連コンテンツ<br>数 | 関連付けスクリーン数 | 関連付け再生プ<br>ラン | 更新日時 🗘   | 操作                |
| 1 Mar 14                | Tarahir Milli                                                                                                    | 110.000                                                                      | 1.07521-0052-0          | 10           |            | 1             | -        | <b>: 配信 編集 削除</b> |
|                         | スケジュールを新規作成<br>スケジュールタイ<br>機能なレイアウトや<br>しています。<br>超幅広スクリーン<br>近り調慮ススクリーン<br>ています。<br>スプライススクリ<br>マルチスクリーンスフ<br>(LCD) に遠していま | ワークグループを<br>プ<br>クィジェットの再生に適<br>ンのローディングに適し<br>ーンソリューション<br>プライス、同画面表示<br>す。 | 变]<br>/ <b>1</b><br>/ 1 |              |            |               |          |                   |

#### 4.1.3. グループの設定

「スクリーン名」が管理名称となりますので任意の名称を設定してください。

「解像度」の数値は初期値は異なっておりますのでそのまま使用しないでください。 「スクリーン選択」に表示されている項目を選択することで正しい数値が設定されます。

| スクリーン名    | 新スケジュール20250514171638                   |                |
|-----------|-----------------------------------------|----------------|
| 解像度       | 幅 1366 <sup>▲</sup> 高さ 768 <sup>▲</sup> |                |
| スクリーン選択   | 検索                                      | ٩              |
|           | Restored American States                |                |
|           |                                         |                |
|           |                                         |                |
|           |                                         |                |
|           | これ以上ありません                               |                |
|           | 現在データがありません                             |                |
| スマートタグマッチ |                                         |                |
|           | この脚能をナンナナスレータが付きのフたジュールけ同じながを持つフカリーンナ自動 | 前配信されます。 西牛プラン |

「確認」をクリックするとコンテンツ登録画面に切り替わります。

#### 4.1.4. コンテンツを登録する

下記がコンテンツ登録画面となります。

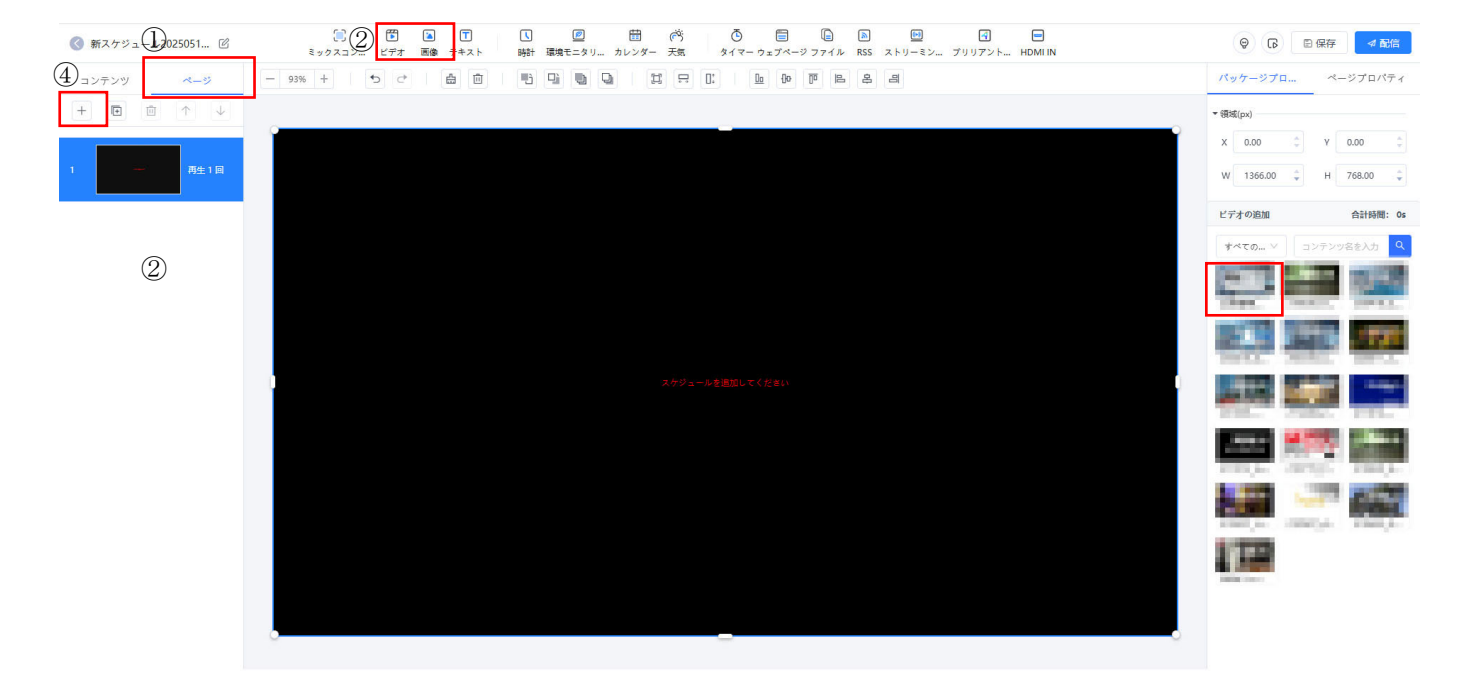

- ① 左側にある「ページ」を選択してコンテンツを登録していきます。
- ② ビデオまたは画像を選択すると右側にアップロードしたコンテンツが表示されます。
- ③ 表示された右側のコンテンツをクリックすると画面に中央の画面に表示され、コンテンツが登録されます。
- ④ ページを増やす場合は、左上にある「+」をクリックするとページが増えますので、新しく作成したページを選択し右側 のコンテンツを選択して登録を繰り返していきます。

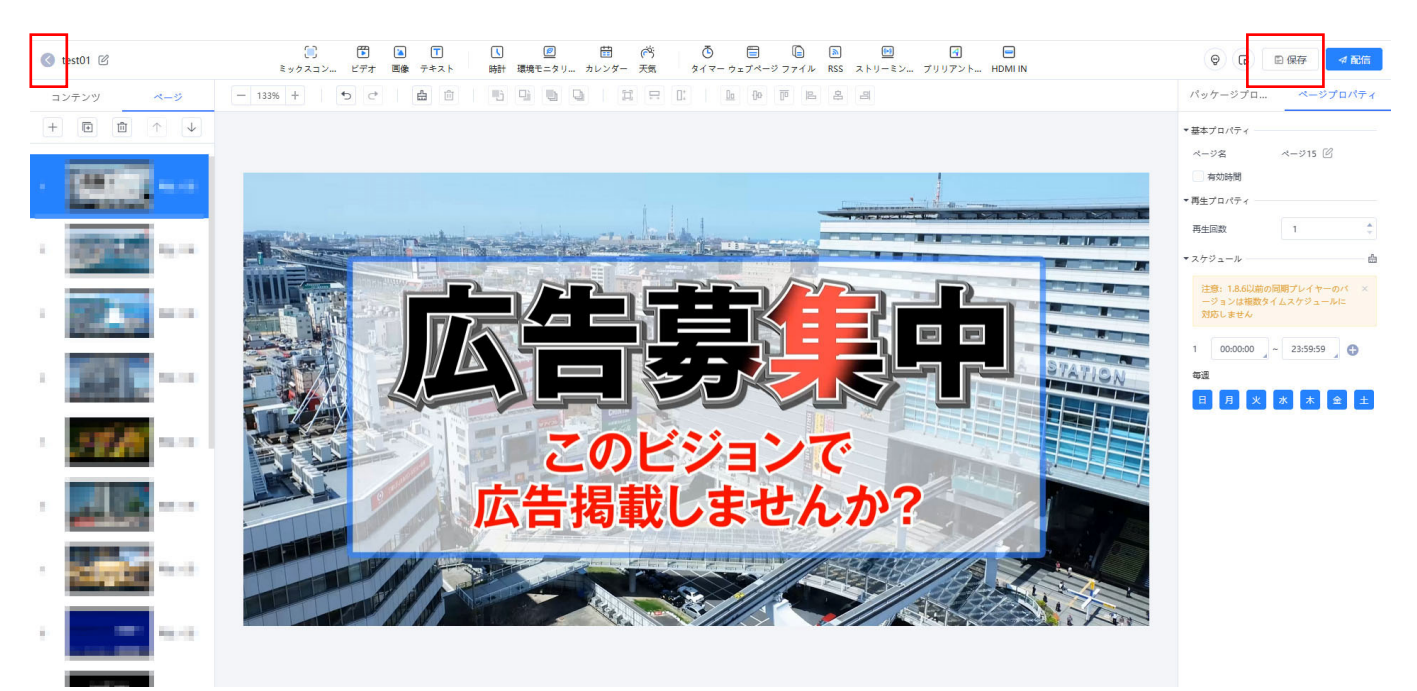

登録が終われば右上の「保存」をクリックしてください。

編集画面に戻る際は左上にある、左向き矢印のボタンをクリックしてください。

# 4.2. 作成したグループを編集する

ー度作成したグループの内容の編集を行う場合は、スクリーン名のところの名称をクリックするとコンテンツ登録画面に切り 替わります。

| VNNOX     | ワークスペース                                                                                                    | スクリーン          | スケジュール管理   | 再生プラン コン  | テンツ | コントロール  | 統計 | ログ           |            |               | ⊕ 言語切替  | ◀ 配信リスト  | <b>e</b> |
|-----------|----------------------------------------------------------------------------------------------------|----------------|------------|-----------|-----|---------|----|--------------|------------|---------------|---------|----------|----------|
| + スケジュールを | 新規作成 ワークグ                                                                                                    | ループを変更         | もっと見る~     |           |     |         |    |              |            | スケジ           | ュール名を入力 |          | 0        |
| □ スクリーン   | /名≑                                                                                                    | スケジュールタイ<br>プマ | 「<br>解像度 T | ファイルサイズ 🕏 |     | ワークグループ |    | 関連コンテンツ<br>数 | 関連付けスクリーン数 | 関連付け再生プ<br>ラン | 更新日時 ≑  | 操作       |          |
| 1         | and the second second se | 1.1 Tanaki     | 10000      | 110.000   |     |         | Sa | 16           |            | 1             | -       | 5: 配信 編集 | 削除       |
|           |                                                                                                    |                |            |           |     |         |    |              |            |               |         |          |          |
|           |                                                                                                    |                |            |           |     |         |    |              |            |               |         |          |          |
|           |                                                                                                    |                |            |           |     |         |    |              |            |               |         |          |          |
|           |                                                                                                    |                |            |           |     |         |    |              |            |               |         |          |          |
|           |                                                                                                    |                |            |           |     |         |    |              |            |               |         |          |          |
|           |                                                                                                    |                |            |           |     |         |    |              |            |               |         |          |          |
|           |                                                                                                    |                |            |           |     |         |    |              |            |               |         |          |          |
|           |                                                                                                    |                |            |           |     |         |    |              |            |               |         |          |          |
|           |                                                                                                    |                |            |           |     |         |    |              |            |               |         |          |          |
|           |                                                                                                    |                |            |           |     |         |    |              |            |               |         |          |          |
|           |                                                                                                    |                |            |           |     |         |    |              |            |               |         |          | _        |
|           |                                                                                                    |                |            |           |     |         |    |              |            | i.            | 1件の履歴   | < 1 >    | 50/ページン  |
|           |                                                                                                    |                |            |           |     |         |    |              |            |               |         |          |          |

#### コンテンツ登録時の注意事項

同じページに映像・画像を複数登録はできますが、データによってはうまく表示されない場合がありますので1ページに つきコンテンツは1つにしてください。 5. 放映日を設定する

# 5.1. 新規作成を行う場合

### 5.1.1. グループを登録する

| III 🏓 VNNOX               | ワークスペース                    | スクリーン                | スケジュール管理                  | 再生プラン         | コンテンツ                    | コントロール | 統計 | ログ            |     |                                                                                                    | ę                   | 9 言語切替 <b>考 配</b> 信リスト | θ        |
|---------------------------|----------------------------|----------------------|---------------------------|---------------|--------------------------|--------|----|---------------|-----|----------------------------------------------------------------------------------------------------|---------------------|------------------------|----------|
| 安全で効<br>ワンストップ            | <b>力率的な情報</b><br>での遠隔による情報 | <b>配信ク</b><br>配信及びデバ | <b>ラウドプラ</b><br>バイス管理 ▶   | ットフ           | 7-7                      | U      | E  | 3.            |     | <ul> <li>ウイックコントロ</li> <li>ご</li> <li>ご</li> <li< th=""><th>ール<br/>弾度調整</th><th>時間同期の機成</th><th>線集<br/>監視</th></li<></ul> | ール<br>弾度調整          | 時間同期の機成                | 線集<br>監視 |
| <b>□ マイメディア</b><br>コンテンツ素 |                            |                      | コンテンツを <b>アップロー</b><br>東部 | 日 て<br>時 スクジョ | * <b>イスクジュール</b><br>ュール茶 |        |    | +-載スケウュー<br>マ | 北海作 | <ul> <li>マイスクリーン</li> <li>総1 ● オンライ3</li> <li>スクリーン名</li> </ul>                                                                                                    | ₩ <b>0 • </b> #754% | 1                      | 現在スケジュール |
| コンテンツの表示 >                |                            |                      |                           | スケジ           | ュールの表示 >                 |        |    |               |     | スクリーンの表示 >                                                                                                    |                     |                        | 9        |

上部メニューの「再生プラン」をクリックします。

「再生プラン」の画面で放映日の設定を行います。

| III 🄰 VNNOX 🤊            | ークスペース スクリーン スケジュール管理            | 再生プラン コンテンツ | コントロール 統計 | ログ            |        | (計 吉語切替 🔰 配倍) | スト Okubo_vision ▼ |
|--------------------------|----------------------------------|-------------|-----------|---------------|--------|---------------|-------------------|
| 再生プラン名を入力                | Q リストビュー 増 カレンダービュー              |             |           |               |        |               | ⊕ チュートリアル         |
|                          | + スケジュールの追加 🛛 🗇 配信 🖉             | ,地域描定       |           |               |        | スケジュール名を入力    | 0                 |
|                          | スケジュール名 💠                        | 解像度 〒       | ファイルサイズ 🕏 | 関連コンテンツ数      | 更新日時 💠 | プロパティ         | 操作                |
|                          |                                  |             |           |               |        |               |                   |
|                          |                                  |             |           |               |        |               |                   |
|                          |                                  |             |           |               |        |               |                   |
| 63.                      |                                  |             |           |               |        |               |                   |
|                          |                                  |             |           |               |        |               |                   |
|                          |                                  |             |           | 0-            |        |               |                   |
| 再生プランなし                  |                                  |             |           | •             |        |               |                   |
| + 再生プランの追加               |                                  |             | データがあり    | ません スケジュールの追加 |        |               |                   |
| 一般スクリーンの再<br>報題なレイアウトやウー | <b>4生プラン</b><br>ィジェットの再生に適しています。 |             |           |               |        |               |                   |
| 超幅広スクリーンの                | 再生プラン                            |             |           |               |        |               |                   |
| 51 7 28 WW2 A 7 9 - 20   | ションシー語しています。                     |             |           |               |        |               |                   |
|                          |                                  |             |           |               |        |               |                   |
|                          |                                  |             |           |               |        |               | 0                 |

新しく作成する場合は左下にある「再生プランの追加」をクリックして、「一般スクリーンの再生プラン」をクリックします。

端末割当画面が表示されます。

再生プラン名は任意の名前を入力してください。 初期の解像度の数値が異なりますので、スクリーン選択から端末を選んで頂くと正しい解像度が反映されます。 入力後は右下の「確認」をクリックしてください。

| 再生プラン名  | 周生プラン20250514190446 |
|---------|---------------------|
| 解像度     | 幅 1366 0 商店 768 0   |
| スクリーン選択 | · 续杰                |
|         | BUTCH SALES IN THE  |
| _       |                     |
|         |                     |
|         |                     |
|         | これ以上ありません           |
|         |                     |

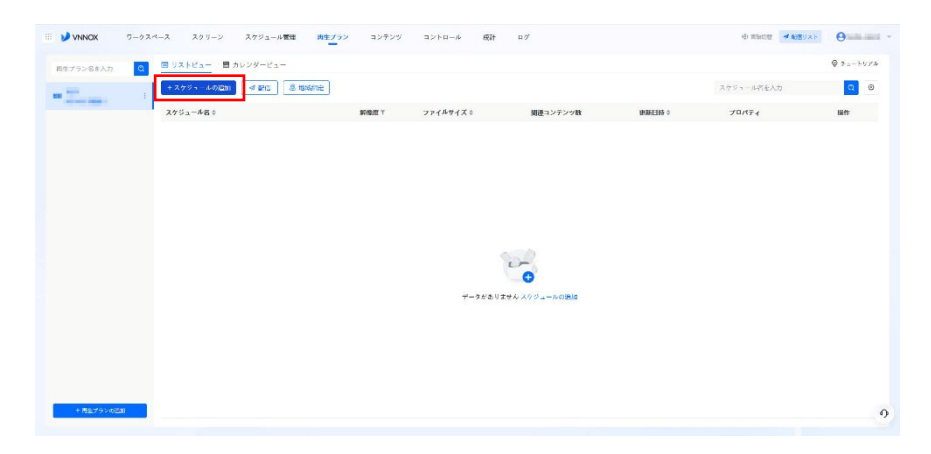

割当設定が終了すると、左側のリストに追加されます。

「スケジュールの追加」をクリックすると「4」で作成したグループのリストが表示されます。 チェックボックスにチェックを入れて「確認」をクリックすると一覧に追加されます。

| スクジュールの追加    |         |           | 2                |               | 7-924-2 299-2 2752-4     | NH 内生ノッン コンアンツ | avku-& #2* | u#       |            |            | xF O      |
|--------------|---------|-----------|------------------|---------------|--------------------------|----------------|------------|----------|------------|------------|-----------|
| ttπ <b>Q</b> |         |           |                  | 再生プラン病を入      | カーロー ロリストビュー 目 カレンダービュー  |                |            |          |            |            | Q #==+975 |
| <b>3</b> 80  | 解療度 て   | ファイルサイズ:  | コンテンツ数           |               | + スクジュールのRio             | & marine       |            |          |            | スケジュール名を入力 | 0.0       |
| a anti-      | 1000    | 7.23MB    | 1                | 9627480116286 | スケジュール目の                 | AFRIC T        | ファイルサイズ 0  | 関連コンテンツ数 | 10441205 0 | プロパティ      | 1917      |
|              | means - | 172.19MB  | .15              |               | formation for the second | 960*480        | 112.10081  |          |            | 1000       | -         |
|              |         |           |                  |               |                          |                |            |          |            |            |           |
|              |         |           |                  |               |                          |                |            |          |            |            |           |
|              |         |           |                  |               |                          |                |            |          |            |            |           |
|              |         |           |                  |               |                          |                |            |          |            |            |           |
|              |         |           |                  |               |                          |                |            |          |            |            |           |
|              |         |           |                  |               |                          |                |            |          |            |            |           |
|              |         |           |                  |               |                          |                |            |          |            |            |           |
|              |         | (十2)年の(8) | e < 1 > 50/ページ ∘ | i l           |                          |                |            |          |            |            |           |
|              |         |           |                  |               |                          |                |            |          |            |            |           |
|              |         |           |                  |               |                          |                |            |          |            |            |           |
|              |         |           |                  | + 761:2'0     | -olim                    |                |            |          |            |            |           |

#### 5.1.2. 放映日を設定する

「カレンダービュー」に切り替えて「新規作成」をクリックします。

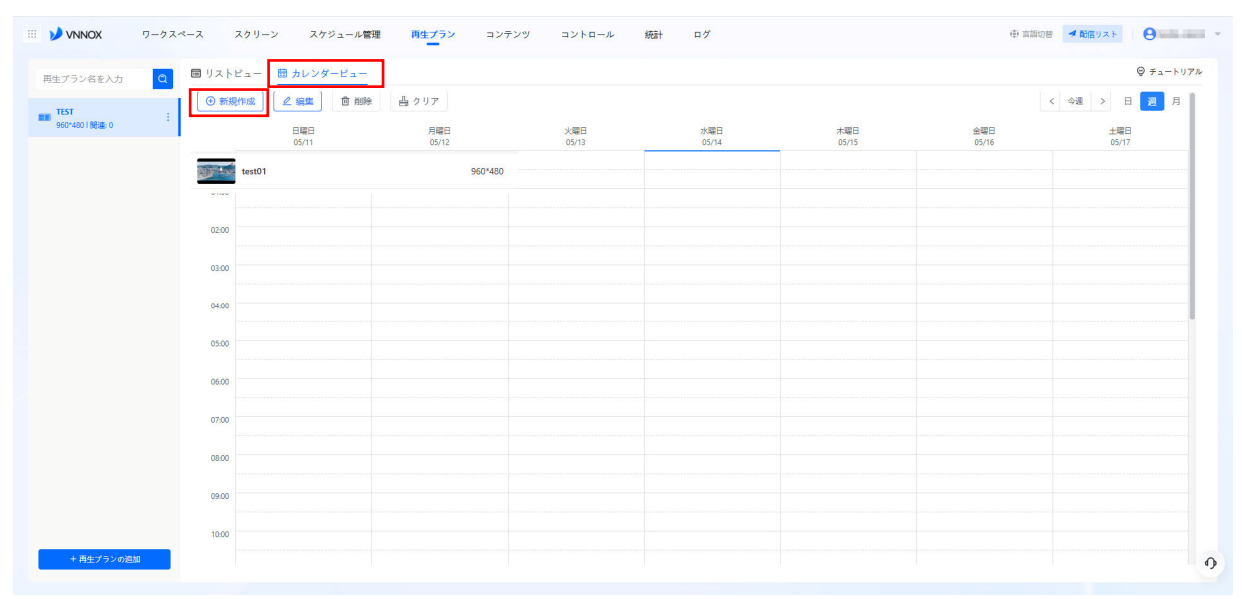

放映日設定項目が表示されますので、放映するグループを選択してください。

同じグループを繰り返し放映する場合はリピート再生を「毎日」にしてください。 開始時刻、終了時刻、開始日、終了日をそれぞれ設定し、設定後「確認」をクリックするとカレンダーに登録されます。

| スケジュールの<br>選択: | -          |   |       |          |  |
|----------------|------------|---|-------|----------|--|
| リピート再生:        | 毎日         |   |       |          |  |
| 開始時間:          | 08:00:00   |   | 終了時間: | 21:00:00 |  |
| 開始日:           | 2025-05-14 | 8 | 終了日:  | 無明限      |  |

| 注ブラン名を入力 Q      |                                                  |              |              |                       |                       |                       | \$71 I.V.             |
|-----------------|--------------------------------------------------|--------------|--------------|-----------------------|-----------------------|-----------------------|-----------------------|
| TEST            | <ul> <li>新規作成</li> <li>全編集</li> <li>創</li> </ul> | 除 昌 クリア      |              |                       |                       |                       | < 今週 > 日 週 月          |
| 960*4801 M3#: 0 | 日曜日<br>05/11                                     | 月曜日<br>05/12 | 火曜日<br>05/13 | 水曜日<br>05/14          | 木曜日<br>05/15          | 金曜日<br>05/16          | 土曜日<br>05/17          |
|                 | 1000 Aug 01                                      | 0503490      |              |                       |                       |                       |                       |
|                 | testor                                           | 500 400      |              |                       |                       |                       |                       |
|                 | 08:00                                            |              |              | test01<br>08:00-21:00 | test01<br>08:00-21:00 | test01<br>08:00-21:00 | test01<br>08:00-21:00 |
|                 | 09:00                                            |              |              |                       |                       |                       |                       |
|                 | 10:00                                            |              |              |                       |                       |                       |                       |
|                 | 11:00                                            |              |              |                       |                       |                       |                       |
|                 | 1200                                             |              |              |                       |                       |                       |                       |
|                 | 16.00                                            |              |              |                       |                       |                       |                       |
|                 | 13:00                                            |              |              |                       |                       |                       |                       |
|                 | 14:00                                            |              |              |                       |                       |                       |                       |
|                 | 15:00                                            |              |              |                       |                       |                       |                       |
|                 | 16:00                                            |              |              |                       |                       |                       |                       |
|                 |                                                  |              |              |                       |                       |                       |                       |

### 5.1.3. 転送する

リストビューに切り替えて、「配信」をクリックすると転送画面に切り替わります。

|               | ワークスペース スクリーン スケジュール管理                           | <b>両生プラン</b> コンテンツ | コントロール 統計 | ログ       |                   | 中 言語切答 🚽 配信り: | ah Out   |
|---------------|--------------------------------------------------|--------------------|-----------|----------|-------------------|---------------|----------|
| 性ブラン名を入力      | <ul> <li>回 リストビュー</li> <li>曲 カレンダービュー</li> </ul> |                    |           |          |                   |               | ◎ チュートリフ |
| TEST          | + スケジュールの追加 4 配信 急ま                              | 加制                 |           |          |                   | スケジュール名を入力    | Q        |
| 960*4801 関連 0 | スケジュール名≑                                         | <b>解像度</b> T       | ファイルサイズキ  | 関連コンテンツ数 | 更新日時 \$           | プロパティ         | 操作       |
|               | test01                                           | 960*480            | 111.0000  | -        | ACR. 0. 12 108-11 | 1000          | 編集 削除    |
|               |                                                  |                    |           |          |                   |               |          |
|               |                                                  |                    |           |          |                   |               |          |
|               |                                                  |                    |           |          |                   |               |          |
|               |                                                  |                    |           |          |                   |               |          |
|               |                                                  |                    |           |          |                   |               |          |
|               |                                                  |                    |           |          |                   |               |          |
|               |                                                  |                    |           |          |                   |               |          |
|               |                                                  |                    |           |          |                   |               |          |
|               |                                                  |                    |           |          |                   |               |          |
|               |                                                  |                    |           |          |                   |               |          |
|               |                                                  |                    |           |          |                   |               |          |
|               |                                                  |                    |           |          |                   |               |          |
|               |                                                  |                    |           |          |                   |               |          |
|               |                                                  |                    |           |          |                   |               |          |
|               |                                                  |                    |           |          |                   |               |          |
|               |                                                  |                    |           |          |                   |               |          |
|               |                                                  |                    |           |          |                   |               |          |
|               |                                                  |                    |           |          |                   |               |          |
|               |                                                  |                    |           |          |                   |               |          |
|               |                                                  |                    |           |          |                   |               |          |
| + 再生プランの追加    |                                                  |                    |           |          |                   |               |          |

転送する端末にチェックを入れて、「確認」をクリックすると転送がはじまります。

| の選択          |                           |                    |                      |              |                   |     |  |
|--------------|---------------------------|--------------------|----------------------|--------------|-------------------|-----|--|
| -プ ③ 〒 ~     | スクリーン名・SNを入力 C            | ▼ オフライン配信 ⑦        |                      |              |                   |     |  |
| ^            | 配信しようとしているスケジュールの解像度は、一部( | のデバイスと一致しないため、画像の話 | みや引き伸ばしが発生し、再生の品質に影響 | を与える場合があります。 |                   |     |  |
| (ren Ju Q VI | ✓ 1個のアイテムを選択 選択解除         | ステータス              | 解像度 下                | スケジュール       | コンテンツチェッ <b>ク</b> | タグマ |  |
| · [          |                           | Laterace.          | 1.0000               | 2            | 2                 | -   |  |
|              | ]                         |                    |                      |              |                   |     |  |
|              |                           |                    |                      |              |                   |     |  |
|              |                           |                    |                      |              |                   |     |  |
|              |                           |                    |                      |              |                   |     |  |
|              |                           |                    |                      |              |                   |     |  |
|              |                           |                    |                      |              |                   |     |  |
|              |                           |                    |                      |              |                   |     |  |
|              |                           |                    |                      |              |                   |     |  |
|              |                           |                    |                      |              |                   |     |  |
|              |                           |                    |                      |              |                   |     |  |
|              |                           |                    |                      |              |                   |     |  |
|              |                           |                    |                      |              |                   |     |  |
|              |                           |                    |                      |              |                   |     |  |

## 5.2. 作成済みのスケジュールを編集する場合

カレンダービューに切り替えて「編集」をクリックすると登録の編集ができます。 不要なスケジュールは「削除」をクリックすると削除ができます。

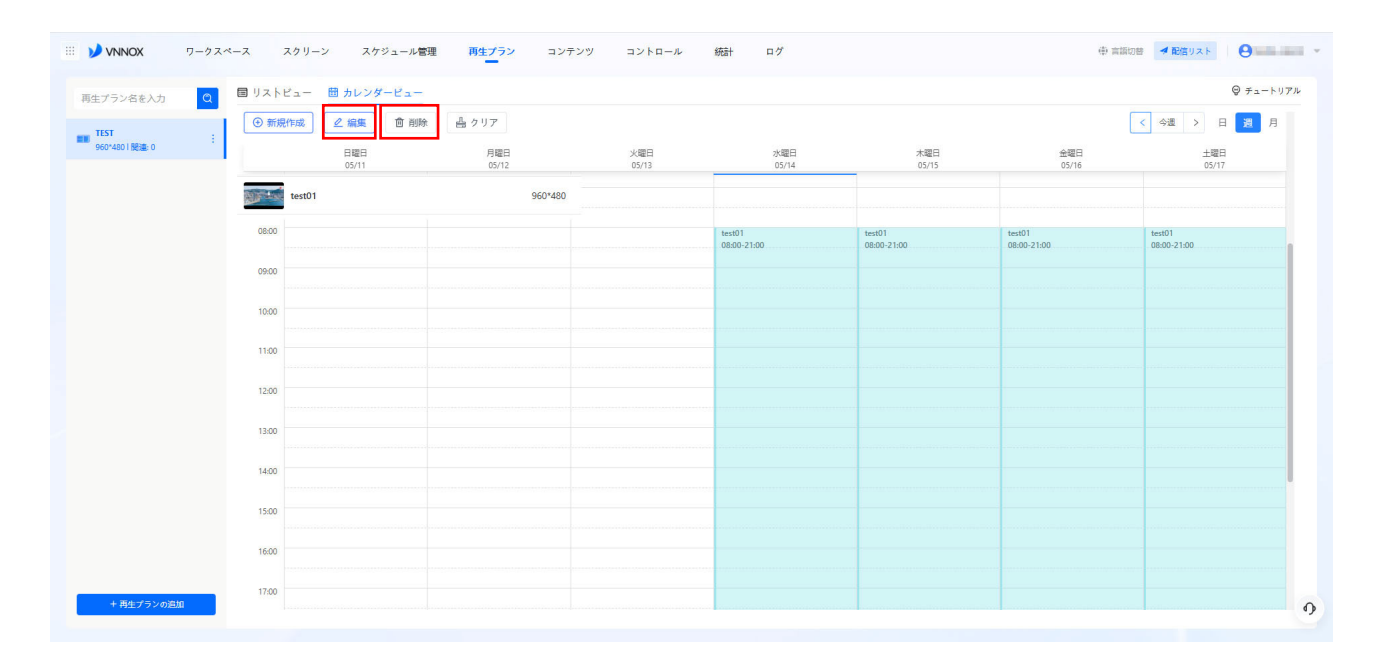

新たにグループを登録する場合は、リストビューから「スケジュールの追加」をクリックし、新たに作成したグループを登録してください。

# 6. お問合せ先

製品のお問い合わせは下記にご連絡を下さい。

株式会社 HY-システム 電話番号:072-225-4001 メール:info@hy-system.co.jp 営業時間:9時30分~18時30分